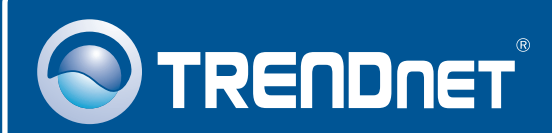

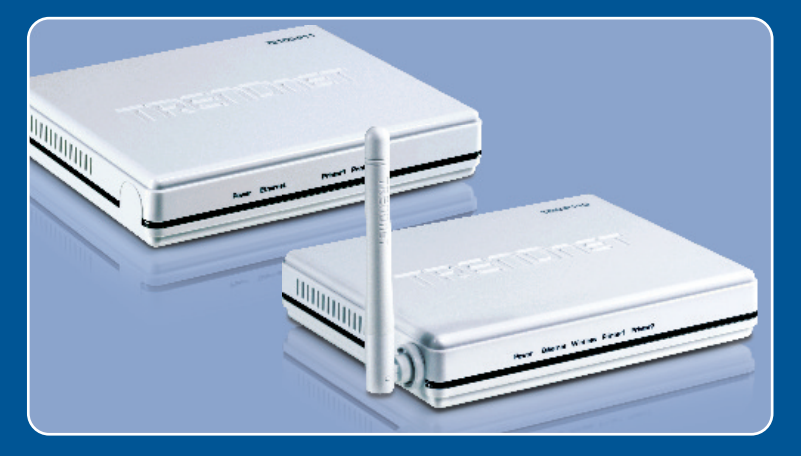

# **Quick Installation Guide**

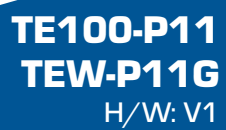

## **Table of Contents**

| Español                                    | 1 |
|--------------------------------------------|---|
| 1. Antes de iniciar                        | 1 |
| 2. Cómo se instala                         | 3 |
| 3. Configuración del servidor de impresora | 4 |
|                                            | _ |
| Troubleshooting                            | 8 |

# 1. Antes de iniciar

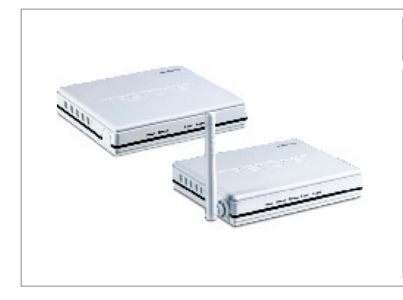

### Contenidos del paquete

- TE100-P11/TEW-P11G
- CD-ROM de la herramienta
- Guía de instalación rápida multilingüe
- Adaptador de alimentación (5V DC, 2A)

## Requisitos del sistema

- Una unidad de CD-ROM
- Windows 98SE/Me/2000/XP/2003 Server/Vista
- Enrutador inalámbrico o por cable
- Un servidor DHCP disponible, los enrutadores inalámbricos tienen por lo general un servidor DHCP integrado

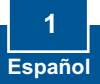

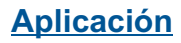

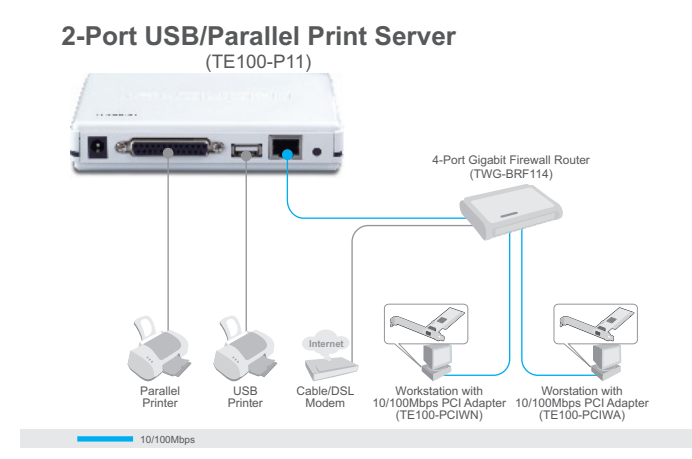

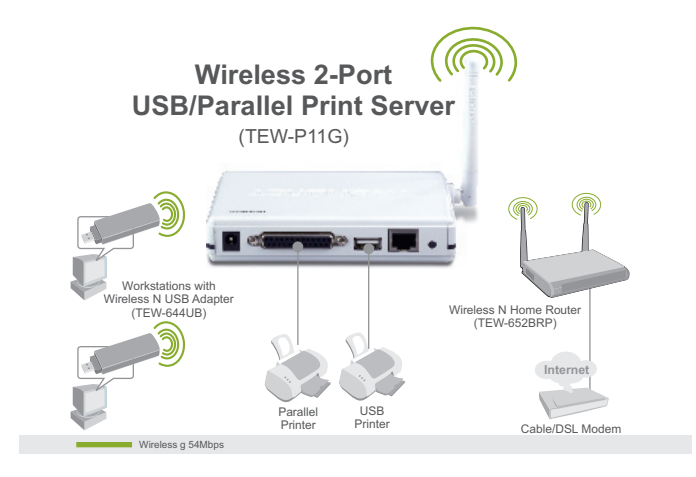

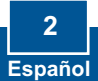

# 2. Cómo se instala

<u>Nota:</u> Por favor apague todas las impresoras antes de conectarlas al servidor de impresoras. A continuación, encienda cada impresora después de realizar todas sus conexiones de hardware.

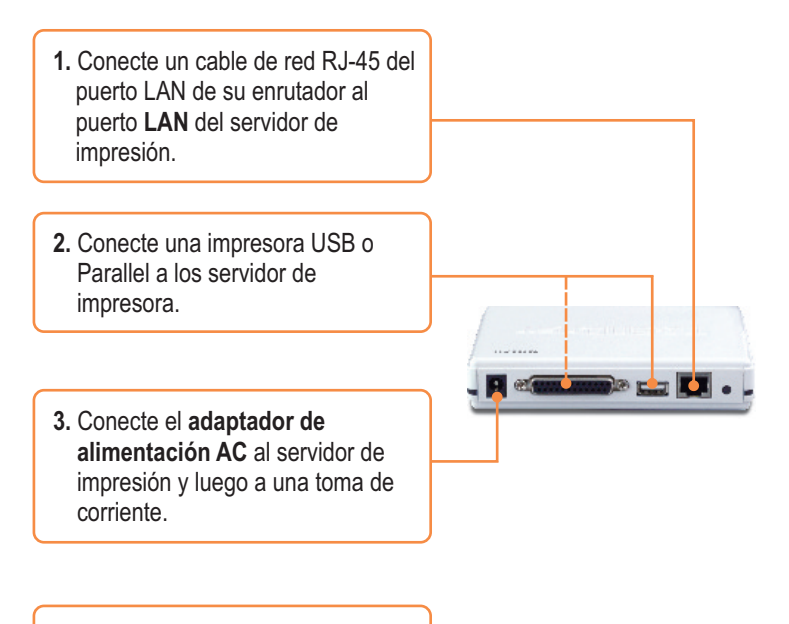

4. Encienda la impresora.

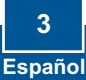

# 3. Configuración del servidor de impresora

<u>Nota:</u> Deshabilite cualquier programa antivirus o firewall (cortafuegos) antes de empezar la instalación de hardware.

## Para usuarios de Windows

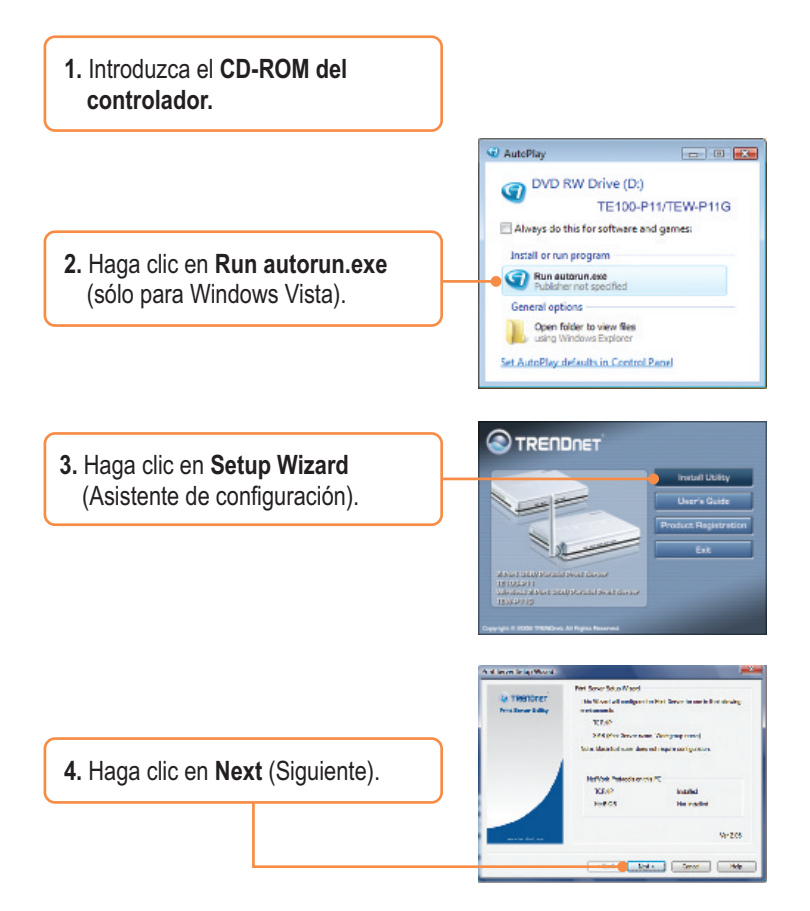

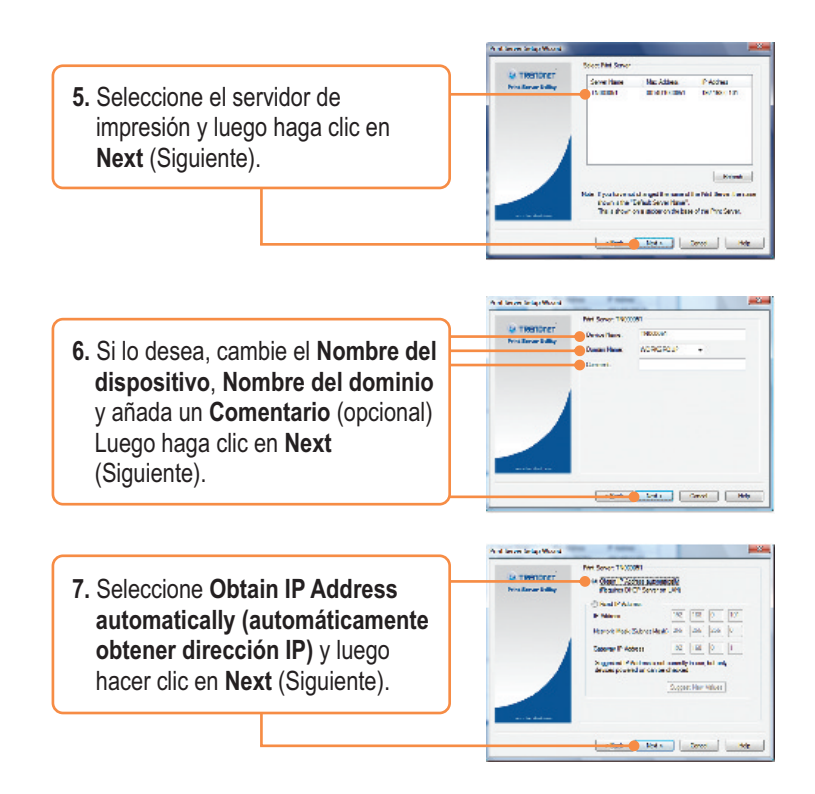

<u>Nota:</u> Si tiene el TE100-P11, vaya al paso 11. Si tiene el TEW-P11G, continúe con el paso 8.

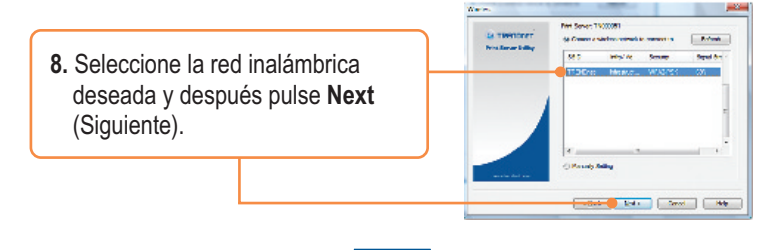

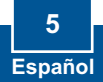

 Las opciones de configuración inalámbrica correspondientes se configurarán de forma automática. Luego haga clic en Next (Siguiente).

| to Thompson       | Net Sever 1500081 |            |   |
|-------------------|-------------------|------------|---|
| Prisilener killer | Hegin or Daniel   | 200        | _ |
|                   | Helsen Type       | ci nd adam | - |
|                   | CON 7             | Testine    |   |
|                   | Duned He          | Auto       |   |
|                   | Secure.           | W782458    |   |
|                   |                   |            |   |
|                   |                   |            |   |

 Si se habilita, introduzca la clave de encriptación de su red inalámbrica y luego haga clic en Next (Siguiente). Este ejemplo muestra la WPA2-PSK.

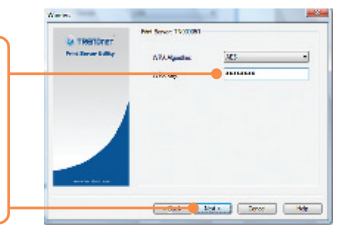

11. Haga clic en Finish (Finalizar).

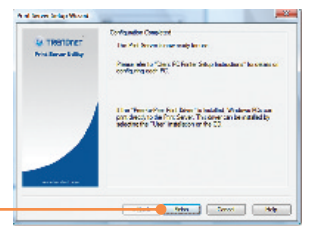

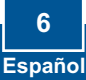

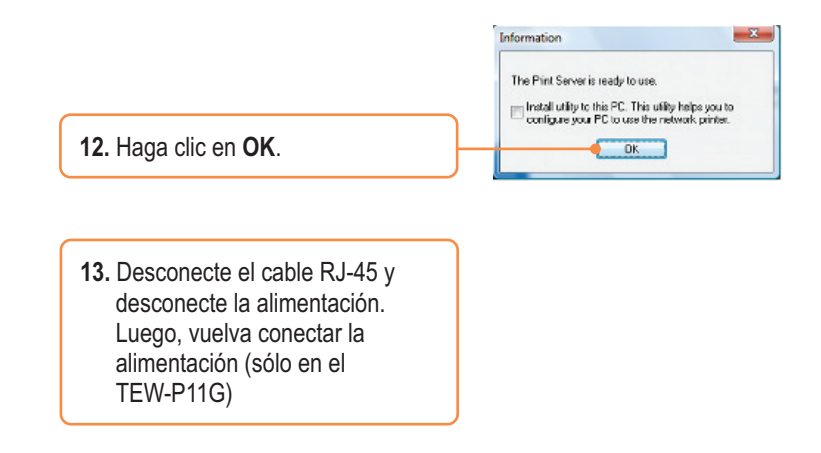

## La configuración del Servidor de Impresora se ha finalizado

Para información más detallada sobre cómo añadir impresoras para Windows 98SE/Me/2000/XP/2003 Server/Vista, consulte la Guía del Usuario que se incluye en el CD-ROM del controlador y de la herramienta o en el sitio Web de TRENDnet en www.trendnet.com

Registre su producto

Para asegurar los más altos niveles de servicio y apoyo al cliente, registre su producto en línea en: **www.trendnet.com/register** Gracias por elegir TRENDnet

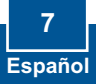

### Q1. The Setup Wizard is unable to see my printer server. What should I do?

**A1.** First, double check your hardware connections; make sure that the print server is powered **ON** and is properly connected. Second, click **Refresh**. Third, disable any software firewall programs (e.g. ZoneAlarm). If your computer is running Windows XP or Vista, disable the built in firewall program. Fourth, unplug the power to the print server, wait 15 seconds, then plug the power back in.

### Q2. How do I add a printer to my computer?

A2. Please refer to the User's Guide on the CD-ROM for instructions on adding a printer.

# Q3. I configured my print server to automatically receive an IP Address from a DHCP server but I can't log in to the browser configuration for the print server.

A3. Open the Setup Wizard (See 3. Configure the Print Server) to locate your print server's IP Address. Then type in the IP address into your browser.

# Q4. After I successfully configured the TEW-P11G to match my wireless network settings, I can not connect to the print server.

A4. First, verify that the wireless settings match your wireless network settings. Second, make sure to disconnect the Ethernet cable from the print server and verify that the **WIRELESS** LED is lit.

If you still encounter problems or have any questions regarding the **TE100-P11/TEW-P11G**, please refer to the User's Guide included on the Utility CD-ROM or contact TRENDnet's Technical Support Department.

#### Certifications

This equipment has been tested and found to comply with FCC and CE Rules. Operation is subject to the following two conditions:

(1) This device may not cause harmful interference.

(2) This device must accept any interference received. Including interference that may cause undesired operation.

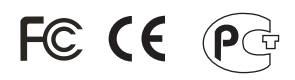

Waste electrical and electronic products must not be disposed of with household waste. Please recycle where facilities exist. Check with you Local Authority or Retailer for recycling advice.

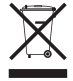

NOTE: THE MANUFACTURER IS NOT RESPONSIBLE FOR ANY RADIO OR TV INTERFERENCE CAUSED BY UNAUTHORIZED MODIFICATIONS TO THIS EQUIPMENT. SUCH MODIFICATIONS COULD VOID THE USER'S AUTHORITY TO OPERATE THE EQUIPMENT.

#### ADVERTENCIA

En todos nuestros equipos se mencionan claramente las caracteristicas del adaptador de alimentacón necesario para su funcionamiento. El uso de un adaptador distinto al mencionado puede producir daños fisicos y/o daños al equipo conectado. El adaptador de alimentación debe operar con voltaje y frecuencia de la energia electrica domiciliaria existente en el pais o zona de instalación.

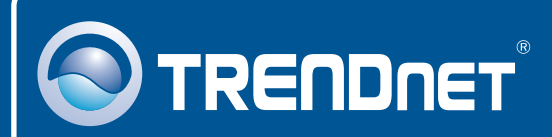

## **Product Warranty Registration**

Please take a moment to register your product online. Go to TRENDnet's website at http://www.trendnet.com/register

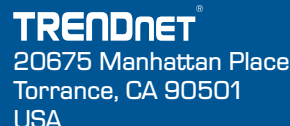

Copyright ©2008. All Rights Reserved. TRENDnet.